## Using VCP NWP workshop VirtualBox VM image

## 1. Install VirtualBox and Extension Pack

Both the application <u>VirtualBox</u> and its <u>Extension Pack</u> have to be installed in order to load the provided Practical session virtual machine (VM) image. The installer can be found from <u>https://www.virtualbox.org/wiki/Downloads</u>

| VirtualBox 6.1.16 platform packages<br>●                                                                                                    |  |  |  |  |  |  |  |
|----------------------------------------------------------------------------------------------------|--|--|--|--|--|--|--|
| The binaries are released under the terms of the GPL version 2.                                                                                                    |  |  |  |  |  |  |  |
| See the changelog for what has changed.                                                                                                    |  |  |  |  |  |  |  |
| You might want to compare the checksums to verify the integrity of downloaded packages. The S must be treated as insecure!                                                                                                    |  |  |  |  |  |  |  |
| SHA256 checksums, MD5 checksums                                                                                                    |  |  |  |  |  |  |  |
| Note: After upgrading VirtualBox it is recommended to upgrade the guest additions as well.                                                                                                    |  |  |  |  |  |  |  |
| VirtualBox 6.1.16 Oracle VM VirtualBox Extension Pack <ul> <li>⇒All supported platforms</li> </ul>                                                                                                    |  |  |  |  |  |  |  |
| Support for USB 2.0 and USB 3.0 devices, VirtualBox RDP, disk encryption, NVMe and PXE boot for<br>introduction to this Extension Pack. The Extension Pack binaries are released under the VirtualBox<br>the same version extension pack as your installed version of VirtualBox. |  |  |  |  |  |  |  |
| VirtualBox 6.1.16 Software Developer Kit (SDK)                                                                                                    |  |  |  |  |  |  |  |
| ● ✑ All platforms                                                                                                    |  |  |  |  |  |  |  |
| User Manual                                                                                                    |  |  |  |  |  |  |  |
|                                                                                                    |  |  |  |  |  |  |  |

## 2. Importing VirtualBox VM image

1. Launch VirtualBox application. Click "File">"Import Appliance..."

| <b>V</b> | Oracle VM VirtualBox Manager |        | – 🗆 X                                         |  |  |  |  |  |  |  |
|----------|------------------------------|--------|-----------------------------------------------|--|--|--|--|--|--|--|
| File     | File Machine Help            |        |                                               |  |  |  |  |  |  |  |
| S        | Preferences                  | Ctrl+G |                                               |  |  |  |  |  |  |  |
| Q        | Import Appliance             | Ctrl+I | Export New Add                                |  |  |  |  |  |  |  |
| R        | Export Appliance             | Ctrl+E | alBox!                                        |  |  |  |  |  |  |  |
| 4        | New Cloud VM                 |        | pn window contains                            |  |  |  |  |  |  |  |
|          | Virtual Media Manager        | Ctrl+D | virtual machines and<br>in your computer.     |  |  |  |  |  |  |  |
|          | Host Network Manager         | Ctrl+H | Ibar buttons. You                             |  |  |  |  |  |  |  |
| 些        | Network Operations Manager   |        | rently selected<br>ding element               |  |  |  |  |  |  |  |
| <b>S</b> | Check for Updates            |        |                                               |  |  |  |  |  |  |  |
|          | Reset All Warnings           |        | y to get instant help,<br>rg for more<br>ews. |  |  |  |  |  |  |  |
| C        | Exit                         | Ctrl+Q |                                               |  |  |  |  |  |  |  |
|          |                              |        | _                                             |  |  |  |  |  |  |  |
|          |                              |        |                                               |  |  |  |  |  |  |  |

2. Select the provided VM image file "vcpnwp2020.ova"

| Applia                  | nce to import                                                                                                    |               |
|-------------------------|----------------------------------------------------------------------------------------------------|---------------|
| Please cl               | noose the source to import appliance from. This can be a local file system to import OVF archive or one of known cloud service providers to import cloud                     | /M from.      |
| Source                  | Local File System                                                                                                    | -             |
| Please cl<br>the file t | noose a file to Import the virtual appliance from. VirtualBox currently supports importing appliances saved in the Open Virtualization Format (OVF). To cor<br>import below. | tinue, select |
| File                    | C:\Users\kwchui\Desktop\vcpnwp2020.ova                                                                                                    |               |

3. Accept default settings. Then the image will be imported into VirtualBox within several minutes.

| ← | Import Virtual Appliance      |                                                                                                    | ×     |
|---|-------------------------------|----------------------------------------------------------------------------------------------------|-------|
|   | Appliance settings            |                                                                                                    |       |
| [ | Virtual Custors 1             | led in the appliance and the suggested settings of the imported VirtualBox machines. You can change many of the properties shown by<br>le others using the check boxes below. | '<br> |
|   | Rame                          | vcpnwp2020                                                                                                    |       |
|   | 📙 Guest OS Type               | 🛃 Ubuntu (64-bit)                                                                                                    |       |
|   | CPU                           | 2                                                                                                    |       |
|   | RAM                           | 4096 MB                                                                                                    |       |
|   | o DVD                         | Importing Appliance -: Importing appliance (CUIsers\kwchui\Desktop\vc                                                                                                    |       |
|   | 🖉 USB Controller              |                                                                                                    |       |
|   | 🕩 Sound Card                  | Importing virtual disk image 'vcpnwp2020-disk001.vmdk' (2/3)                                                                                                    |       |
|   | Network Adapter               | 8% 🗶                                                                                                    |       |
|   | 🔷 Storage Controller (IDE)    | 1 minute, 14 seconds remaining                                                                                                    |       |
|   | Storage Controller (IDE)      | •                                                                                                    |       |
|   | 🗙 🔶 Storage Controller (SATA) | AHCI                                                                                                    |       |
|   | 🧕 Virtual Disk Image          | vcpnwp2020-disk001.vmdk                                                                                                    |       |
|   | 📕 Base Folder                 | C:\Users\kwchui\VirtualBox VMs                                                                                                    |       |
|   |                               |                                                                                                    |       |

4. Select the VM "vcpnwp2020" and then click "Start" to run it as shown:

| Oracle VM VirtualBox Manager File Machine Help |                                                                                                    | – 🗆 X            |  |  |  |
|------------------------------------------------|----------------------------------------------------------------------------------------------------|------------------|--|--|--|
| Tools                                          | New Settings Discard                                                                                                    |                  |  |  |  |
| Vcpnwp2020<br>() Powered Off                   | General Name: vcpnwp2020 Operating System: Ubuntu (64-bit)                                                                                                    | Preview          |  |  |  |
|                                                | System           Base Memory:         4096 MB           Processors:         2           Boot Order:         Floppy, Optical, Hard Disk           Acceleration:         VT-x/AMD-V, Nested Paging, KVM           Paravirtualization         Paravirtualization | vcpnwp2020       |  |  |  |
|                                                | Display           Video Memory:         128 MB           Graphics Controller:         VBoxVGA           Remote Desktop Server:         Disabled           Recording:         Disabled                                                                         |                  |  |  |  |
|                                                | Storage           Controller: IDE<br>IDE Secondary Master:<br>Controller: SATA         [Optical Drive] Empty           SATA Port 0:         vcpnwp2020-disk001.vdi (Nr.                                                                                       | ormal, 50.00 GB) |  |  |  |
|                                                | Audio                                                                                                    |                  |  |  |  |

 The Ubuntu Linux system containing the tutorial materials will login directly without password. The username is set to "<u>r2\_user</u>" and the default password is "<u>r2\_user#1</u>".

| Y vcpr   | wp2020 [Ru | inning] - | Oracle VI | M VirtualBox |      |   |          |     |      |  |
|----------|------------|-----------|-----------|--------------|------|---|----------|-----|------|--|
| File     | Machine    | View      | Input     | Devices      | Help |   |          |     |      |  |
| Activiti | es         |           |           | -            |      | w | ed 13:21 | 1.1 | 1000 |  |
| 6        | -          |           |           |              |      |   |          |     |      |  |
|          | Trash      |           |           |              |      |   |          |     |      |  |
| Ŕ        |            |           |           |              |      |   |          |     |      |  |
| ?        |            |           |           |              |      |   |          |     |      |  |
| >-       |            |           |           |              |      |   |          |     |      |  |
| 2        |            |           |           |              |      |   |          |     |      |  |
|          |            |           |           |              |      |   |          |     |      |  |
|          |            |           |           |              |      |   |          |     |      |  |
|          |            |           |           |              |      |   |          |     |      |  |
|          |            |           |           |              |      |   |          |     |      |  |
|          |            |           |           |              |      |   |          |     |      |  |
|          |            |           |           |              |      |   |          | -   |      |  |

6. All the necessary materials are located under the directory at /r2.

The End